## 9.2 Create Additional Pay

**Purpose:** To create additional pay in ctcLink.

Audience: Payroll Specialists.

• You must have at least one of these local college managed security roles:

- ZC Payroll Data Maintenance
- ZZ Payroll Data Maintenance
- ZZ Payroll Processing
- ZZ SS Payroll

If you need assistance with the above security roles, please contact your local college supervisor or IT Admin to request role access.

## **Create Additional Pay**

Navigation: NavBar > Navigator > Payroll for North America > Employee Pay Data USA > Create Additional Pay

- 1. The **Create Additional Pay** search page displays.
- 2. Enter the **Empl ID**.
- 3. Select the **Search** button. Search results display.
- 4. Select the **Empl Record** from the search results.

| Find                                                                                                    | an Existing Val                                                                                                    | lue                                        |                                           |               |                                                                                   |                                                                                                    |                        |                                                   |                                                        |          |
|----------------------------------------------------------------------------------------------------|----------------------------------------------------------------------------------------------------|--------------------------------------------|-------------------------------------------|---------------|-----------------------------------------------------------------------------------|----------------------------------------------------------------------------------------------------|------------------------|---------------------------------------------------|--------------------------------------------------------|----------|
| Search C                                                                                                    | Criteria                                                                                                    |                                            |                                           |               |                                                                                   |                                                                                                    |                        |                                                   |                                                        |          |
|                                                                                                    | Empl ID                                                                                                    | begins wit                                 | h 🔻 101                                   | 000006        |                                                                                   |                                                                                                    |                        |                                                   |                                                        |          |
|                                                                                                    | Empl Record                                                                                                    | =                                          | Y                                         |               |                                                                                   |                                                                                                    |                        |                                                   |                                                        |          |
|                                                                                                    | Name                                                                                                    | begins wit                                 | h 🔻                                       |               |                                                                                   |                                                                                                    |                        |                                                   |                                                        |          |
|                                                                                                    | Last Name                                                                                                    | begins wit                                 | h 🔻                                       |               |                                                                                   |                                                                                                    |                        |                                                   |                                                        |          |
| 800                                                                                                    | ond Last Name                                                                                                    | begins wit                                 | h 🔻                                       |               |                                                                                   |                                                                                                    |                        |                                                   |                                                        |          |
| Iternate C                                                                                                    | haraoter Name                                                                                                    | begins wit                                 | h 🔻                                       |               |                                                                                   |                                                                                                    |                        |                                                   |                                                        |          |
|                                                                                                    | Middle Name                                                                                                    | h a star a st                              |                                           |               |                                                                                   |                                                                                                    |                        |                                                   |                                                        |          |
|                                                                                                    |                                                                                                    | begins wit                                 | h 🔻                                       |               |                                                                                   |                                                                                                    |                        |                                                   |                                                        |          |
| Include H                                                                                                    | listory Corr                                                                                                    | reot History                               | D Case 8en                                | isitive       |                                                                                   |                                                                                                    |                        |                                                   |                                                        |          |
| Bearoh<br>Bearoh<br>Bearoh Resu<br>Jiaw All                                                                                                    | Clear B                                                                                                    | eot History                                | n ▼<br>Case 3en<br>Save Sea               | arch Criteria |                                                                                   | 14 4                                                                                                    | 1-6 of 6               | Ŧ                                                 | )<br>)                                                 | ÞI       |
| Bearch<br>Bearch Resu<br>iaw All<br>mpl ID                                                                                                    | Clear B                                                                                                    | eed History<br>asic Search                 | n ▼<br>Case 8en<br>E Save Sea             | arch Criteria | Becond Lact Name                                                                  | Alternate Chero                                                                                                    | 1-6 of 6               | ▼<br>Mi                                           | ) )<br>ddie Na                                         | ×I<br>um |
| Include H<br>Search<br>arch Resu<br>iew All<br>mpl ID                                                                                                    | Clear B<br>Clear B<br>Its                                                                                                    | nagins with<br>read History<br>asic Search | Case Ben                                  | Last Name     | Beoond Last Name<br>(Drank)                                                       | i∉ ∉<br>Alfernate Cherr<br>(blank)                                                                                                    | 1-6 of 6<br>toter Name | WI<br>(bi                                         | )<br>ddie Na<br>ank)                                   | > <br>Im |
| Bearoh<br>Bearoh Resu<br>iew All<br>mpl ID<br>01000006                                                                                                    | Clear B<br>Clear B<br>Its<br>Empl Record<br>1                                                                                                    | asic Search                                | n V<br>Case 3en<br>Save Sea               | Last Name     | Becond Last Name<br>(blank)<br>(blank)                                            | i∉ ∉<br>Alfernafe Chara<br>(blank)<br>(blank)                                                                                                    | 1-6 of 6<br>loter Name | <b>W</b> I<br>(b)                                 | )<br>ddie Na<br>ank)<br>ank)                           | ⊳l<br>Im |
| Include H<br>Search<br>Narch Resu<br>Iow All<br>mpl ID<br>0 1000006<br>0 1000006                                                                                                    | Clear B<br>Clear B<br>Its<br>Empl Record<br>1<br>2                                                                                                    | Name                                       | n V<br>Case Ben<br>Save Sea<br>First Name | arch Criteria | Becond Lact Name<br>(blank)<br>(blank)<br>(blank)                                 | I de de Alfernate Chara<br>(blank)<br>(blank)<br>(blank)                                                                                                    | 1-6 of 6<br>soter Name | <b>W</b><br>(b)<br>(b)                            | ▶ )<br>ddle Na<br>ank)<br>ank)<br>ank)                 | ⊳l<br>Im |
| Include H<br>Search Resu<br>law Al<br>mpl ID<br>01000006<br>01000006                                                                                                    | Clear B<br>Clear B<br>The second<br>Clear Control Control Contr | Name                                       | Case Ben                                  | arch Criteria | Becond LactName<br>(Viank)<br>(Viank)<br>(Viank)<br>(Viank)<br>(Viank)            | I de de la composición de la composición de la c | 1-6 of 6               | <b>W</b><br>(b)<br>(b)<br>(b)                     | b )<br>ddle Na<br>ank)<br>ank)<br>ank)<br>ank)         | >1       |
| Enolude H<br>Bearch Resu<br>fiew Al<br>Control Control<br>Control Control<br>Control Control<br>Control Control<br>Control Control<br>Control Control<br>Control Control Control<br>Control Control Control<br>Control Control Control Control<br>Control Control Control Control<br>Control Control Control Control Control<br>Control Control Control Control Control Control<br>Control Control Control Control Control Control Control<br>Control Control | Empl Record<br>2<br>4                                                                                                    | Name                                       | Case Ben                                  | arch Criteria | Becond LastName<br>(blank)<br>(blank)<br>(blank)<br>(blank)<br>(blank)<br>(blank) | I de de la composición de la composición de la c | 1-6 of 6<br>toter Name | <b>MI</b> (b) (b) (b) (b) (b) (b) (b) (b) (b) (b) | ▶ )<br>ddie Na<br>ank)<br>ank)<br>ank)<br>ank)<br>ank) | i m      |

- 5. The **Create Additional Pay** page displays.
- 6. Enter the desired information into the **Earnings Code** field.
- 7. Enter the desired value into the **Addl Seq Nbr** field.
- 8. Enter the desired information into the **Earnings** field.
- 9. Enter the desired information into the **Goal Amount** field.
- 10. Select the **OK to Pay** checkbox. (Note: **Applies to Pay Periods** section: to specify which pay period the additional pay will be applied to)
- 11. Select the **Save** button.

|                        | Employee        | Empile       | 10100006             | Empi Neooro   | D        |        |
|------------------------|-----------------|--------------|----------------------|---------------|----------|--------|
| dditional Pay          |                 |              | Q   ⊨∈ ≪             | 1 of 1 🛛 🔻    | ⊧ ⊫ Ivi  | ew All |
| *Earnings              | Code            | λ.           |                      |               | +        | -      |
| Effective Date         |                 | c            | t   i∈               | 1 ¥ 🕨         | View All |        |
| Effective              | Date 03/12/2019 | 1            |                      |               | + -      | ]      |
| Payment Details        |                 | Q            | ie 🤟 toft 🔻          | • • • • • • • | View All |        |
| *Addi Seq              | Nbr             | End Da       | te                   |               | + -      |        |
| Rate C                 | ode Q           | Reas         | Not Specified        |               | T        |        |
| Earni                  | age             |              |                      |               |          |        |
| Но                     | urs             | Hourly Ra    | te                   |               |          |        |
| Goal Amo               | unt             | Goal Balan   | 08                   |               |          |        |
| Sep Check              | Nbr             |              | 🗆 Dicable Direct Dep | tiaoc         |          |        |
|                        | OK to Pay       |              | Prorate Additional   | Pay           |          |        |
| Applies To Pay Periods |                 |              |                      |               |          |        |
| 🖻 First                | Second          | Third Eourth | 🔍 Fifth              |               |          |        |
|                        |                 |              |                      |               |          |        |
| Job Information        |                 |              |                      |               |          |        |
| Tax Information        |                 |              |                      |               |          |        |
|                        |                 |              |                      |               |          |        |

- The process to create additional pay is now complete.
   End of procedure.